## CADETNET ICU ACTIVITY APPLICATION

Visit **cadetnet.org.nz** using **O**Chrome and click the "**Log In**" menu item in the navigation bar.

Log in using your email address and password.

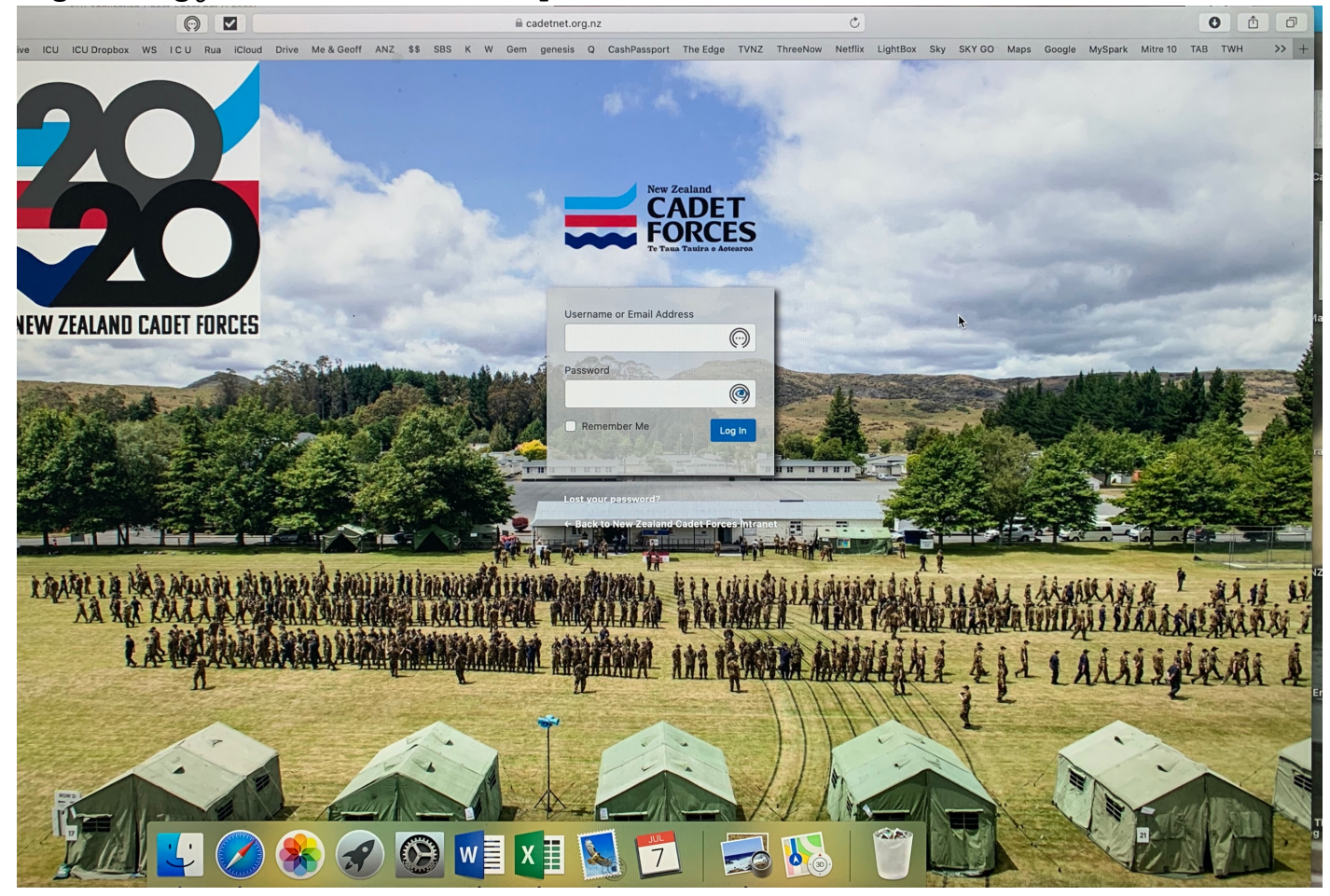

Click on **CADETNET** at the top right to access the CadetNet Menu items.

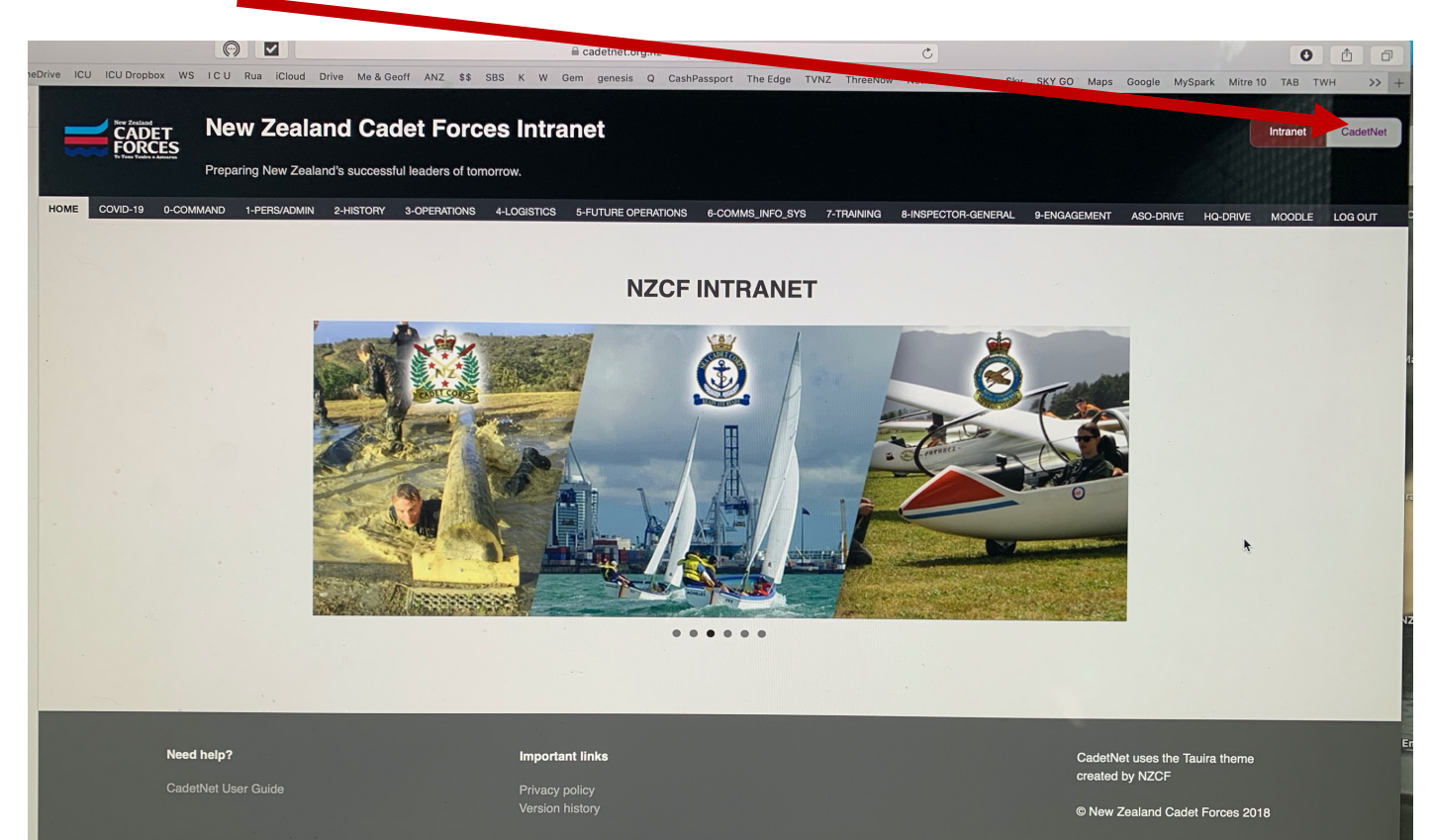

#### Click on **"UNIT TRAINING**" in the horizontal menu

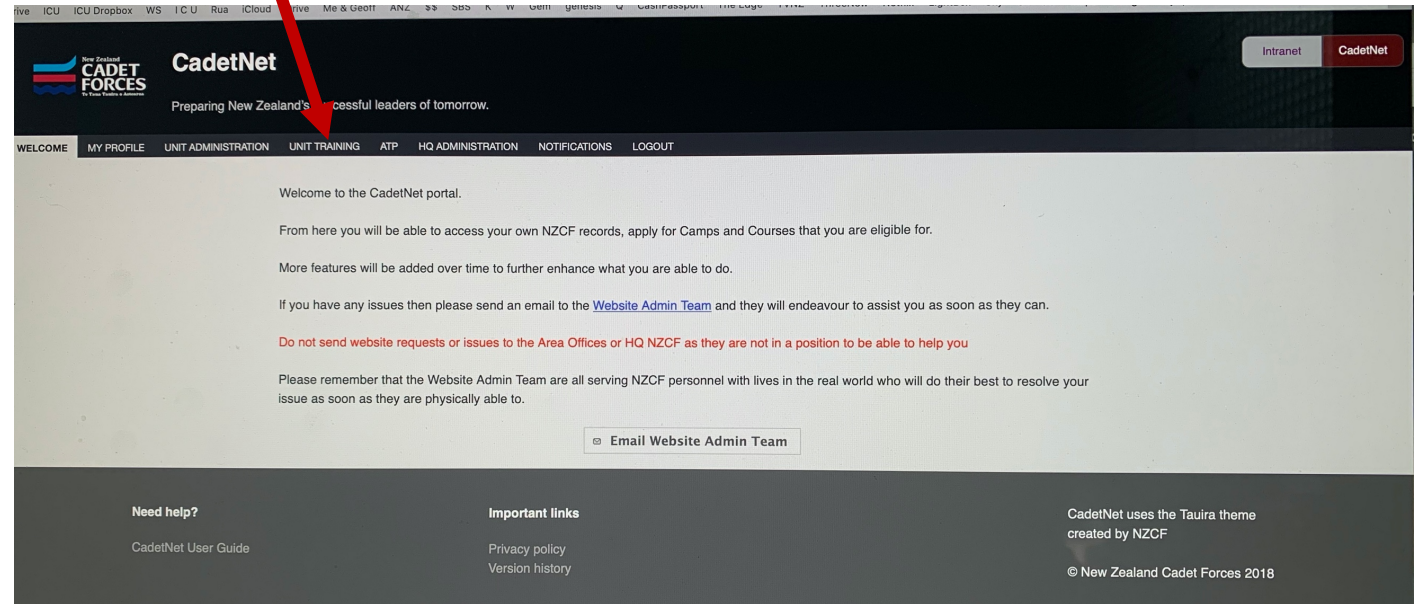

#### Next ensure you write INVERCARGILL CADET UNIT in the search bar

|         | New Zealand<br>CADET<br>FORCES<br>To True Trading & Amagence | CadetNet<br>Preparing New Zea | aland's successful | leader | s of tomorrow.    |               |        |
|---------|--------------------------------------------------------------|-------------------------------|--------------------|--------|-------------------|---------------|--------|
| WELCOME | MY PROFILE                                                   | UNIT ADMINISTRATION           | UNIT TRAINING      | Ai."   | HQ ADMINISTRATION | NOTIFICATIONS | LOGOUT |
|         |                                                              |                               |                    |        | QInvercargill Cad | det Unit      |        |

### Click on the activity you want to apply for in the list.

| FORCE                   | \$               |                                                                                                    |                                                                                                    |                                                                                                    |               |                                                                                                    |                                                                                                    |                                                                          |                                                                                                    |   |
|-------------------------|------------------|----------------------------------------------------------------------------------------------------|----------------------------------------------------------------------------------------------------|----------------------------------------------------------------------------------------------------|---------------|----------------------------------------------------------------------------------------------------|----------------------------------------------------------------------------------------------------|--------------------------------------------------------------------------|----------------------------------------------------------------------------------------------------|---|
| To Tuna Tanira e Addear | Preparing N w Ze | ealand's successful l                                                                                                    | eaders of tomorrow.                                                                                                    |                                                                                                    |               |                                                                                                    |                                                                                                    |                                                                          |                                                                                                    |   |
|                         |                  | UNIT TRAINING                                                                                                    | ATP HQ ADMINISTR                                                                                                    | ATION NOTIFICA                                                                                                    | ATIONS LOG    | OUT                                                                                                    |                                                                                                    |                                                                          |                                                                                                    |   |
|                         |                  |                                                                                                    |                                                                                                    | gill Cadet Unit                                                                                                    |               |                                                                                                    |                                                                                                    |                                                                          | ÷                                                                                                    |   |
|                         |                  | - July                                                                                                    |                                                                                                    |                                                                                                    |               |                                                                                                    |                                                                                                    |                                                                          |                                                                                                    |   |
|                         |                  |                                                                                                    |                                                                                                    |                                                                                                    |               |                                                                                                    |                                                                                                    |                                                                          | • •                                                                                                    |   |
|                         |                  | fam.                                                                                                    | •                                                                                                    |                                                                                                    |               |                                                                                                    |                                                                                                    |                                                                          |                                                                                                    |   |
|                         |                  | 8817                                                                                                    |                                                                                                    |                                                                                                    |               |                                                                                                    |                                                                                                    |                                                                          |                                                                                                    |   |
| <b>N</b>                |                  | INVERCARGILL<br>MY CADET UNI                                                                                                    | 11                                                                                                    |                                                                                                    |               |                                                                                                    |                                                                                                    |                                                                          |                                                                                                    |   |
|                         |                  | Inverca vill Cadet Unit                                                                                                    | -                                                                                                    |                                                                                                    |               |                                                                                                    |                                                                                                    |                                                                          |                                                                                                    |   |
|                         |                  | Unit Train                                                                                                    | ning                                                                                                    |                                                                                                    |               |                                                                                                    |                                                                                                    |                                                                          |                                                                                                    |   |
|                         |                  | Prog                                                                                                    | ram                                                                                                    |                                                                                                    |               |                                                                                                    |                                                                                                    |                                                                          |                                                                                                    |   |
|                         |                  | Trog                                                                                                    |                                                                                                    |                                                                                                    |               |                                                                                                    |                                                                                                    |                                                                          |                                                                                                    |   |
|                         |                  | Unit Trainir<br>Vopus                                                                                                    | ng                                                                                                    |                                                                                                    |               |                                                                                                    |                                                                                                    |                                                                          |                                                                                                    |   |
|                         |                  | Unit Trainir<br>Venue                                                                                                    | ng<br>es                                                                                                    |                                                                                                    |               |                                                                                                    |                                                                                                    |                                                                          |                                                                                                    |   |
|                         |                  | Unit Training<br>Unit Training                                                                                                    | ng<br>es<br>Program - Recognis                                                                                                    | ed Activities                                                                                                    |               |                                                                                                    |                                                                                                    |                                                                          |                                                                                                    |   |
|                         |                  | Unit Training                                                                                                    | ng<br>ess<br>Program - Recognis                                                                                                    | ed Activities                                                                                                    |               |                                                                                                    |                                                                                                    |                                                                          |                                                                                                    |   |
|                         |                  | Unit Trainin<br>Unit Training<br>Unit Training                                                                                                    | Program - Recognis<br>Activity<br>Title/Reference                                                                                        | ed Activities<br>Venue ≎                                                                                                    | <u>OIC</u> \$ | Cse. From A                                                                                                    | Cse. To                                                                                                    | Attendees<br><u>STF/STU</u> \$                                           | Status \$                                                                                                |   |
|                         |                  | Unit Training<br>Unit Training<br>Unit Training<br>Act. No.<br>ICU - 03/20                                                                                               | Program - Recognis<br>Activity<br>Title/Reference ^                                                                                      | Venue ¢                                                                                                    | <u>OIC</u> \$ | Cse. From ^<br>2020-08-08:00:00                                                                                                    | Cse. To ^<br>2020-08-08 19:00:00                                                                                                    | Attendees<br>STF/STU<br>1 / 8                                            | Status ¢<br>Applications                                                                                 |   |
|                         |                  | Unit Training<br>Unit Training<br>Unit Training<br>Act. No.<br>ICU - 03/20<br>ICU - 02/20                                                                                | Activity<br>Title/Reference ^<br>Lheese Rolls<br>Ex Proble                                                                               | Venue ¢                                                                                                    | <u>OIC</u> \$ | Cse. From ^<br>2020-08-08 08:00:00<br>2020-07-31 19:00:00                                                                                                    | Cse. To ^<br>2020-08-08 19:00:00<br>2020-08-02 14:00:00                                                                                                    | Attendees<br>STF/STU<br>1 / 8<br>2 / 18                                  | Status ¢<br>Applications<br>Open<br>Applications                                                         |   |
|                         |                  | Ut Trainir<br>Venue<br>Unit Training<br>Act. No.<br>ICU - 03/20<br>ICU - 02/20<br>ICU - 05/20                                                                            | Program - Recognis<br>Activity<br>Title/Reference ^<br>Lheese Rolls<br>Ex Proble                                                         | Venue ¢                                                                                                    | <u>OIC</u> \$ | Cse. From         ^           2020-08-08 08:00:00         2020-07-31 19:00:00           2020-08-22 08:00:00         2020-08-22 08:00:00                                                           | Cse. To ^<br>2020-08-08 19:00:00<br>2020-08-02 14:00:00<br>2020-08-22 18:00:00                                                                                                    | Attendees<br>STF/STU<br>1/8<br>2/18<br>0/8                               | Status ¢<br>Applications<br>Open<br>Applications<br>Open                                                 |   |
|                         |                  | Unit Training           Unit Training           Unit Training           Act. No.           ICU - 03/20           ICU - 02/20           ICU - 05/20           ICU - 04/20 | Program - Recognis<br>Activity<br>Title/Reference<br>theese Rolls<br>Ex Proble<br>iFly<br>Unit Shoot                                     | Venue C<br>Invercargill<br>Cadet Unit<br>Invercargill<br>Cadet Unit<br>Invercargill<br>Cadet Unit<br>Invercargill                              | <u>OIC</u> \$ | Cse. From           2020-08-08 08:00:00           2020-07-31 19:00:00           2020-08-22 08:00:00           2020-08-15 08:00:00                                                                 | Cse. To ^<br>2020-08-08 19:00:00<br>2020-08-02 14:00:00<br>2020-08-22 18:00:00<br>2020-08-15 15:00:00                                                                                           | Attendees<br><u>STF/STU</u><br>1 / 8<br>2 / 18<br>0 / 8<br>0 / 3         | Status ¢<br>Applications<br>Open<br>Applications<br>Open<br>Applications<br>Open                         | 1 |
|                         |                  | Unit Training<br>Unit Training<br>Unit Training<br>Act. No.<br>ICU - 03/20<br>ICU - 05/20<br>ICU - 05/20<br>ICU - 04/20<br>ICU - 06/20                                   | Program - Recognis<br>Activity<br>Title/Reference<br>Theese Rolls<br>Ex Proble<br>IFly<br>Unit Shoot<br>Unit Shoot                       | Venue<br>Invercargill<br>Cadet Unit<br>Invercargill<br>Cadet Unit<br>Invercargill<br>Cadet Unit<br>Invercargill<br>Pistol Club<br>Invercargill | <u>OIC</u> \$ | Cse. From         ^           2020-08-08 08:00:00         2020-07-31 19:00:00           2020-08-22 08:00:00         2020-08-15 08:00:00           2020-08-29 08:00:00         2020-08-29 08:00:00 | Cse. To ^<br>2020-08-08 19:00:00<br>2020-08-02 14:00:00<br>2020-08-22 18:00:00<br>2020-08-15 15:00:00<br>2020-08-30 16:00 2020                                                                  | Attendees \$<br>STF/STU \$<br>1 / 8<br>2 / 18<br>0 / 8<br>0 / 3<br>0 / 2 | Status ¢<br>Applications<br>Open<br>Applications<br>Open<br>Applications<br>Open                         | 1 |
|                         |                  | Unit Trainin<br>Venue<br>Unit Training<br>Act. No.<br>ICU - 03/20<br>ICU - 05/20<br>ICU - 05/20<br>ICU - 04/20<br>ICU - 06/20<br>ICU - 01/20                             | Program - Recognis<br>Activity<br>Title/Reference ^<br>theese Rolls<br>Ex Proble<br>IFly<br>Unit Shoot<br>Unit Shoot<br>Unit Shoot 01/20 | Venue ¢ Invercargili Cadet Unit Invercargili Cadet Unit Invercargili Pistol Club Invercargili Pistol Club                                      | <u>OIC</u> \$ | Cse. From         ^           2020-08-08 08:00:00         2020-07-31 19:00:00           2020-08-22 08:00:00         2020-08-15 08:00:00           2020-08-29 08:00:00         2020-08-29 08:00:00 | Cse. To         ^           2020-08-08 19:00:00         2020-08-02 14:00:00           2020-08-22 18:00:00         2020-08-25 15:00:00           2020-08-29 15:00:00         2020-08-29 15:00:00 | Attendees<br>STF/STU \$<br>1 / 8<br>2 / 18<br>0 / 8<br>0 / 3<br>0 / 2    | Status ¢<br>Applications<br>Open<br>Applications<br>Open<br>Applications<br>Open<br>Applications<br>Open | • |

A box should pop up with a button to **APPLY to attend the Activity as a STUDENT** Click it!

(DON'T CLICK 'Apply to staff the activity' or you will be applying as an OFFICER!)

|                                       |                                                |                        |                                                                                                    | GOUT                                                                                       |                                                    |                                |                             |
|---------------------------------------|------------------------------------------------|------------------------|----------------------------------------------------------------------------------------------------|--------------------------------------------------------------------------------------------|----------------------------------------------------|--------------------------------|-----------------------------|
| CITE ADMINISTRATION                   |                                                |                        | O- I- II- I                                                                                                    |                                                                                            |                                                    |                                |                             |
|                                       | - Alexandre                                    | Convercargin           | Cader Onic                                                                                                    |                                                                                            |                                                    |                                |                             |
|                                       | 95785                                          |                        |                                                                                                    |                                                                                            |                                                    |                                |                             |
| Attendee details                      |                                                |                        |                                                                                                    |                                                                                            |                                                    |                                |                             |
|                                       |                                                |                        |                                                                                                    |                                                                                            |                                                    |                                | Generate paper contact list |
| Staff                                 |                                                |                        |                                                                                                    |                                                                                            |                                                    |                                |                             |
| Name                                  | Unit                                           | sition                 | Gender                                                                                                    | Over 18                                                                                    | Parade Nights                                      | Status                         | 5                           |
|                                       |                                                |                        | Attending staff count (M                                                                                                    | /F/NMF/Total):                                                                             |                                                    |                                | 0/0/0/0                     |
| E Apply to stall the t                | activity                                       |                        |                                                                                                    |                                                                                            |                                                    |                                |                             |
| Student                               | activity                                       |                        |                                                                                                    |                                                                                            |                                                    |                                |                             |
| Student Name                          | activity                                       | Position               | Gender                                                                                                    | Over 18                                                                                    | Parade Nights                                      | Status                         |                             |
| Student                               | nit                                            | Position<br>Und<br>Ove | Gender<br>ler 18 attending student cou                                                                                                   | Over 18<br>unt ( <i>M/F/NMF/</i> Total):<br>unt ( <i>M/F/NMF/</i> Total):                  | Parade Nights                                      | Status                         | 0/0/0/0<br>0/0/0/0          |
| Student<br>Name                       | nit                                            | Position<br>Und<br>Ove | Cender<br>Ier 18 attending student co<br>er 18 attending student cou                                                                     | Over 18<br>unt ( <i>M.F./NMF/</i> Total):<br>unt ( <i>M.F./NMF/</i> Total):                | Parade Nights                                      | Status                         | 0/0/0/0<br>0/0/0/0          |
| Student<br>Name                       | nit<br>ne activity as a student                | Position<br>Und<br>Ove | Cender<br>ler 18 attending student co<br>er 18 attending student co                                                                      | Over 18<br>unt ( <i>M.F./NMF/</i> Total):<br>unt ( <i>M.F./NMF/</i> Total):                | Parade Nights                                      | Status                         | 0/0/0/0<br>0/0/0/0          |
| Student<br>Name<br>Apply to attend th | nit<br>ne activity as a student                | Position<br>Und<br>Ove | Cender<br>ler 18 attending student co<br>er 18 attending student cou                                                                     | Over 18<br>unt ( <i>M/F/NMF/</i> Total):<br>unt ( <i>M/F/NMF/</i> Total):                  | Parade Nights                                      | Status                         | 0/0/0/0<br>0/0/0/0<br>Close |
| Student<br>Name<br>Apply to attend th | nit                                            | Position<br>Und<br>Ove | Cender<br>ler 18 attending student co<br>er 18 attending student cou                                                                     | Over 18<br>unt ( <i>M/F/NMF/</i> Total):<br>unt ( <i>M/F/NMF/</i> Total):                  | Parade Nights                                      | Status                         | 0/0/0/0<br>0/0/0/0<br>Close |
| Student<br>Name<br>Apply to attend th | nit<br>ne activity as a student<br>ICU - 01/20 | Position<br>Und<br>Ove | Cender<br>ler 18 attending student co<br>er 18 attending student cou<br>Student cou<br>Club<br>Invercargill Pistol<br>Club               | Over 18<br>unt ( <i>M/F/NMF/</i> Total):<br>int ( <i>M/F/NMF/</i> Total):<br>2020-06-27 08 | Parade Nights<br>:00:00 2020-06-27 13:00:00 3 / 10 | Open<br>Applications<br>Closed | 0/0/0/0<br>0/0/0/0<br>Close |
| Student Name Apply to attend th       | ne activity as a student                       | Position<br>Und<br>Ove | Cender<br>ler 18 attending student coe<br>er 18 attending student coe<br>la attending student coe<br>club<br>Invercargill Pistol<br>Club | Over 18<br>unt ( <i>M/F/NMF/</i> Total):<br>unt ( <i>M/F/NMF/</i> Total):<br>2020-06-27 08 | Parade Nights                                      | Open<br>Applications<br>Closed | 0/0/0/0<br>0/0/0/0<br>Close |

# That is all you, as a Cadet, need to do

That process should send an email to your **NEXT OF KIN** who needs to give you permission to go on the activity.

You need to be **LOGGED OUT** of CadetNet for your NOK to continue.

**NEXT OF KIN** needs to check their email inbox for an email from do.not.reply@cadetforces.org.nz

and to click the green 'AGREE' button in the email.

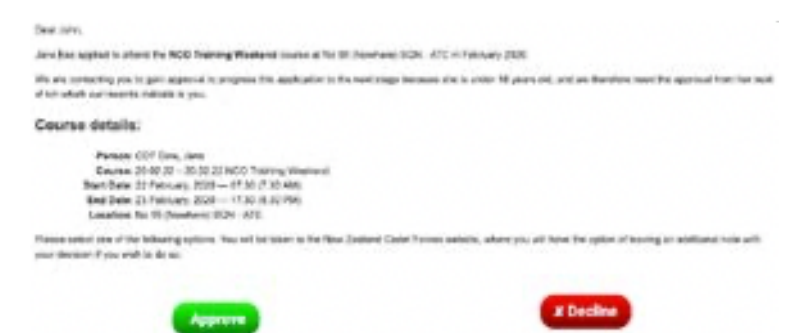

Your Next of Kin will be taken to a browser window.

Make sure it's Google Chrome 🤥 and that you are not still logged in from before.

Get them to enter your **DATE OF BIRTH** and click the button to confirm.

Read through the page with your details but at this stage don't change anything. If something is not correct, tell your Unit

NOK is to Scroll down to click to accept the two statements at the bottom and click the Confirm application button to accept.

| Additional increments                                                                                                    |                                                                                                    |
|----------------------------------------------------------------------------------------------------|----------------------------------------------------------------------------------------------------|
| Additional convenients?                                                                                                    |                                                                                                    |
| If you have any other conversation, active them have:                                                                                                    |                                                                                                    |
| I over in their details are up to date and correct.                                                                                                    |                                                                                                    |
|                                                                                                    |                                                                                                    |
| By confirming this application I consent to myself being treated by Medica Problemati<br>should this be necessary. I also consent to N2DP Medica providing inflat assessment<br>with regulated N2DF Medical (Indf. and Indicated International International International International International Indicated International Indicated International International I | mass if required and accept registrability to pay methodes<br>of during authorized/hectogrideed activities, and in some ration |
|                                                                                                    | · Continue application                                                                                                    |

Great! You have now applied for an ICU Activity.